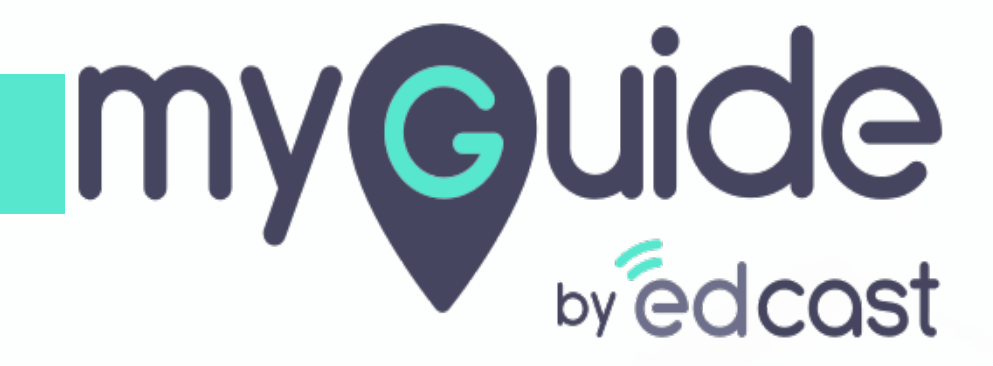

What can you do in a Player mode

myguide.org

#### Step: 01

In the default player mode, you need to hover over a guide so the modes show up and you can select anyone to play the guide

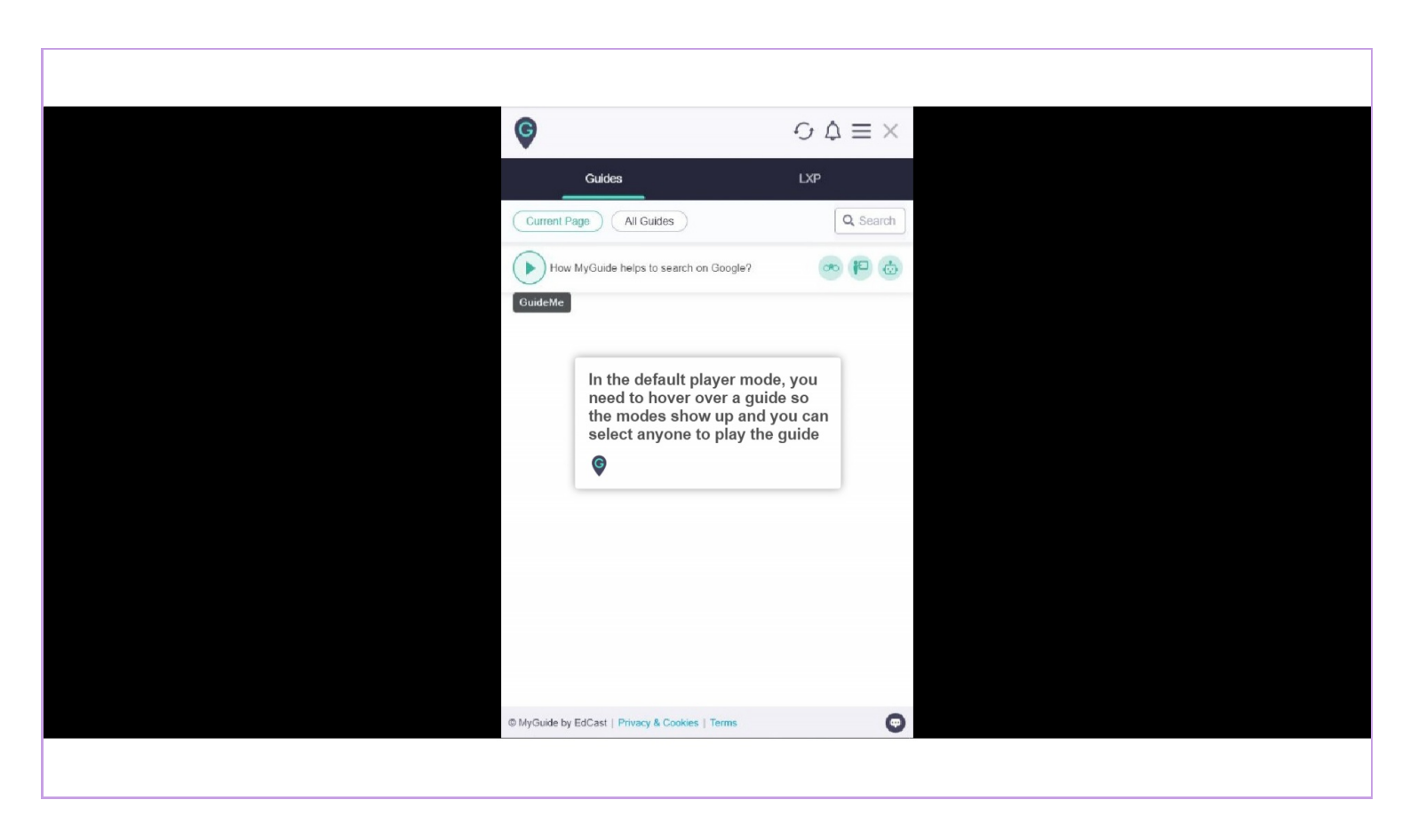

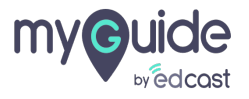

## When you go inside a guide, you can see the thumbnails and modes

TestMe mode is only available inside a guide view and not on hover

| ← How MyGuide helps to search on                                                                                                    |
|----------------------------------------------------------------------------------------------------|
| O     P     B       GuideMe     ShowMe     DoitForMe       TestMe     TestMe                                                                                                    |
| 1.Enter whatever you are looking for                                                                                                    |
| When you go inside a guide, you<br>can see the thumbnails and<br>modes<br>TestMe mode is only available inside a<br>guide view and not on hover<br>Court well adde gruid wage ascorpt well |
| 2.Click on "Google Search"<br>Google<br>© MyGuide by EdCast   Privacy & Cookies   Terms                                                                                                    |
|                                                                                                    |

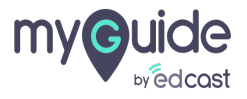

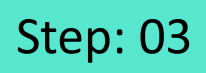

1) You can download a guide in different formats from here

| ¢                                               | $\odot \Leftrightarrow \equiv \times$                      |  |
|-------------------------------------------------|------------------------------------------------------------|--|
| ← How MyGuide helps to search on                | ٩                                                          |  |
| <b>多</b> 60 也                                   | Video (mp4)                                                |  |
| GuideMe ShowMe DoitForMe Test                   | You can download a guide in<br>different formats from here |  |
| 1.Enter whatever you are looking for            | GIF ( gif)                                                 |  |
|                                                 | Document ( docx)<br>Biog ( html)                           |  |
| poogle                                          | Plain text (.bxt)                                          |  |
| Enter whatever                                  | you are looking                                            |  |
| -Search Pm Feeling Lucky                        |                                                            |  |
| తలుగు मराठी കഥിழ शुभराती बंत्यूल മലയാളം भेमणी   |                                                            |  |
|                                                 |                                                            |  |
| 2.Click on "Google Search"                      |                                                            |  |
| Goog                                            | gle                                                        |  |
| © MyGuide by EdCast   Privacy & Cookies   Terms | Ø                                                          |  |
|                                                 |                                                            |  |

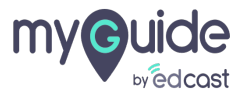

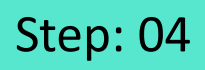

1) In a player, you can change language by navigating to the global settings

| <b>Q</b>                                                | Aishwarya                                                                                      |
|---------------------------------------------------------|------------------------------------------------------------------------------------------------|
| ← How MyGuid                                            |                                                                                                |
| GuideMe Sho                                             | Wy Preferences       In a player, you can change language by navigating to the global settings |
| 1.Enter whatever you                                    | English (United States) French (France)                                                        |
| Search The Feeling Lucky<br>Result: THE Backy Synked of | Playar Mode                                                                                    |
| 2.Click on "Google Si                                   |                                                                                                |
|                                                         | Logout Version 2020.04.15.1                                                                    |
| © MyGuide by EdCast   P                                 | Available on 🕚 🖻 🗖                                                                             |
|                                                         |                                                                                                |

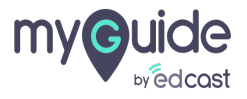

# In the Mini Player, we have the same functionality of hovering over a guide and selecting a mode to play

Guide view page with step thumbnails are not available here

|                                                                                                    | Gmail Images 👯 Sign in                                                                                                    |
|----------------------------------------------------------------------------------------------------|----------------------------------------------------------------------------------------------------|
| Google Search I'm Feeling Lucky<br>Google Search I'm Feeling Lucky<br>மர்க்கி வான தலைம் मराठी தமிழ் ગুજરાતી எನ್ನಡ മലയാളം ਪੰਜਾਬੀ | Help       Image: Constraint of the second of the second of |
|                                                                                                    | Send Feedback   All Guides                                                                                                    |

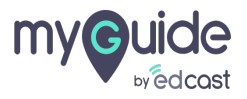

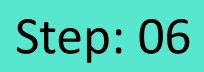

1) You even get the download options on hovering over the guide

|                                                                           | Gmail                       | Images 🗰          | Sign in                                        |
|---------------------------------------------------------------------------|-----------------------------|-------------------|------------------------------------------------|
|                                                                           | Help                        | Ο \$ Ξ            | You even get the download options <sup>⊕</sup> |
| Google                                                                    | Q, Search                   |                   | <b>©</b>                                       |
| <b>3</b> . <b>.</b>                                                       | How MyGuide helps to search | . 📀 🕶 💩           | •                                              |
| ţ                                                                         |                             | Video (.mp4)      |                                                |
|                                                                           | Google Doodle               | PDF (.pdf)        |                                                |
| Google Search I'm Feeling Lucky                                           | How to signup on Gmail      | PPT (.pptx)       |                                                |
| ffered in: हिन्दी बाश्ना తెలుగు मराठी കഥിம अक्षराती चंत्र,ख മലയാളം पंताघी |                             | GIF (.gif)        |                                                |
|                                                                           |                             | Document (.doc    | x)                                             |
|                                                                           |                             | Blog (.html)      |                                                |
|                                                                           |                             | Plain text (.txt) |                                                |
|                                                                           |                             |                   |                                                |
|                                                                           | Send Feedback   All Guides  |                   |                                                |
|                                                                           |                             |                   |                                                |
|                                                                           |                             |                   |                                                |
|                                                                           |                             |                   |                                                |

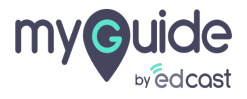

## Step: 07

My Preferences options are visible in the same manner as of the default player

|                                                                        |                                                                                                    |               | Gmail Images                                                      | Sign in        |
|------------------------------------------------------------------------|----------------------------------------------------------------------------------------------------|---------------|-------------------------------------------------------------------|----------------|
| Goo                                                                    | gle                                                                                                    |               | Aishwarya Karanjkar<br><sub>User</sub>                            |                |
| Q<br>Google Search<br>Google offered in: हिन्दी वाश्ना తెలుగు मराठी क् | My Preferences options are visible th<br>the same manner as of the default<br>player<br>ਵਿ<br>ਛਮੀµ ਪ੍ਰਭਾ2ਮੀ ਵਨ੍ਰਯ മലയാളం ਪੰਜਾਬੀ |               | My Preferences<br>English (United States) V<br>LXP Search Results |                |
|                                                                        |                                                                                                    | Send Fr Avail | Logout Vers                                                       | ion 2021.01.30 |

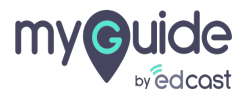

### Step: 08

- 1) Click the bell icon to see the available push notification lists
- 2) You can check both lists, hover over the push you want to see again and click this button

| Help                      | ΘĄ                                                                                   | Click the bell icon to see the    |  |
|---------------------------|--------------------------------------------------------------------------------------|-----------------------------------|--|
| Push Notificat            | ion Watch later                                                                      | available push notification lists |  |
| How MyGuide               | You can check both lists,<br>over the push you want to<br>again and click this butto | , hover<br>o see<br>n             |  |
|                           | V                                                                                    |                                   |  |
|                           |                                                                                      | •                                 |  |
| Send Feedback   All Guide | 15                                                                                   |                                   |  |

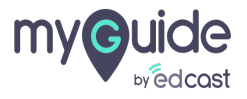

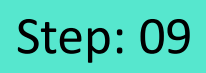

1) You can switch to All Guides and Current Page from here

| Help $\bigcirc \Diamond \equiv 2$                                      | ×        |
|------------------------------------------------------------------------|----------|
| Q Search                                                               |          |
| $\leftarrow$ All Guides $ ightarrow$ Sample Folder $ ightarrow$ Guides |          |
| Guides                                                                 |          |
| How MyGuide helps to search on Google?                                 |          |
| Email in SFDC                                                          |          |
|                                                                        |          |
|                                                                        |          |
| You can switch to All Guides<br>and Current Page from here             | <b>1</b> |
| Send Feedback                                                          |          |
| oundit rage                                                            |          |
|                                                                        |          |

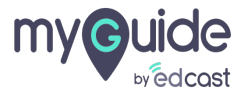

In the player mode a 'replay' icon will appear to indicate that a guide has been played.

1) For the guides that are not played yet, the 'play' icon will be visible.

|                                                                                                    | Gmail Images III Sign in                              |
|----------------------------------------------------------------------------------------------------|-------------------------------------------------------|
| Google                                                                                                    | Help<br>Q Search<br>↓ Buides > Sample Folder > Quides |
| For the guides that are not<br>yet, the 'play' icon will be v                                                                                                    | played $\frac{4}{10}$ risible.                        |
| Google Search I'm Feeling Lucky                                                                                                    | Indirect Web API Registration                         |
| in: हिन्दी বाংলা গুড়াওঁ मराठी क्राग्रीछ अन्नराती इत्तुद्ध कथाखाकर योगाधी<br>In the player mode a 'replay' icon will<br>appear to indicate that a guide has<br>been played. | guide 01                                              |
|                                                                                                    | Send Feedback   Current Page                          |
|                                                                                                    |                                                       |

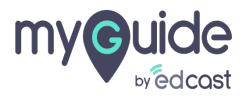

# Thank you

myguide.org

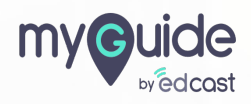